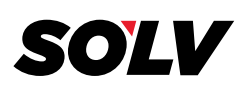

## HOW TO DELETE FILES UPLOADED TO W2COPY.COM

1. From the Home Screen select Upload Files.

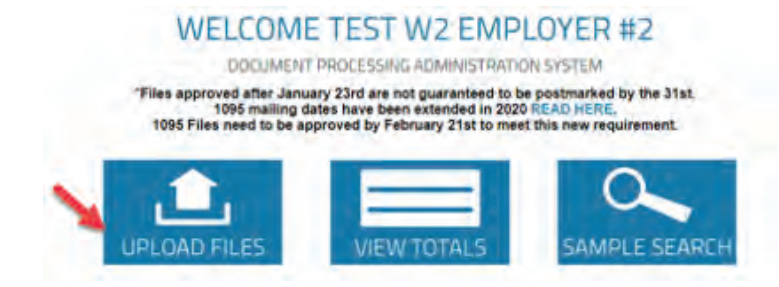

 To get a list of current file uploads select <u>View Them Here</u> from the Upload Files Screen.

Need to delete and replace previously submitted files? view them here

**3.** A list of Customer Codes with completed file uploads will be displayed.

|      | Customer Codes      |                      |
|------|---------------------|----------------------|
| ode  | Name                | View Available Files |
| 1.00 | Test W2 Employe: #2 | IT2003 Files         |

**4**. To get a list of all files uploaded for each Customer Code select the button under View Available files.

|                      |                               | Customer Codes         |                                      |  |
|----------------------|-------------------------------|------------------------|--------------------------------------|--|
| Cude                 | Barne<br>Test Vi2 Engloyee #2 |                        | View Roallable Files<br>(7200) Files |  |
| vitabele             |                               |                        |                                      |  |
|                      |                               | Files                  |                                      |  |
| Deated               | Sie                           | File                   | Deleter                              |  |
| 2020-01-07 09:05     | 0.00 MB                       | 010630110601_test_2ctv | 6                                    |  |
| make of the state of | (and see                      | Internet where the     |                                      |  |

W2processing@thesolvgroup.com | 800.388.3650 | thesolvgroup.com

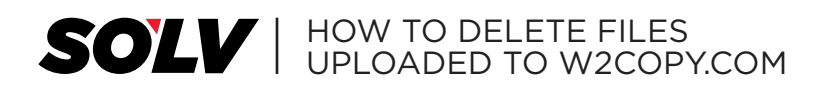

 You will now be given the option to delete the necessary file(s). Select the TRASH icon next to the file to be deleted.

## COMPLETED FILE UPLOADS

| Code             | Ň                    | ame                      | View Available Files |  |
|------------------|----------------------|--------------------------|----------------------|--|
| 12005            | Test. W2 Employer #2 |                          | 172003 Files         |  |
| and the second   |                      | Files                    |                      |  |
| Created          | Size                 | File                     | Deleter              |  |
| 7020-01-07 09:05 | 0.00 MB              | 010020110001 5441 2/100  | Ű                    |  |
|                  | O.CI MR.             | 010770085901 w2vers17.bt | 14                   |  |

6. You will receive a confirmation message identifying the file that was deleted.

|                  |       |                             | Customer Codes            | _                                    |        |
|------------------|-------|-----------------------------|---------------------------|--------------------------------------|--------|
| Code             | 24    | Name<br>Tast W2 Employer 42 |                           | View Available Files<br>IT2003 Files |        |
| 17200.8          | D     |                             |                           |                                      |        |
|                  | _     | Files 01072                 | DOB5901_w2viscs17.txt' De | leted                                | _      |
| Cn               | atted | Size                        | File                      |                                      | Delete |
| 2020-01-07 09:05 |       | 0.00 MB                     | 010620110601_test_2.ksv   |                                      | 10     |

- 7. Repeat Step 4 and 5 to delete additional files.
- 8. To upload additional files select Go Back Here.

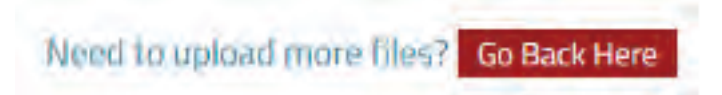